## Instruction on connecting your Mac/Windows Computer:.

- 1.) Click on WiFi icon:
  - Mac: Located in the top-right corner.

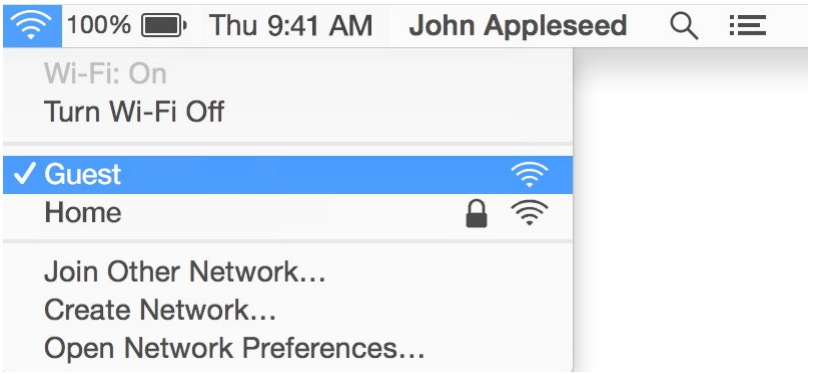

- Windows: Located in the bottom-right corner.

| 6                                                                                    | biztech<br>Secured                         |               |                |         |  |
|--------------------------------------------------------------------------------------|--------------------------------------------|---------------|----------------|---------|--|
|                                                                                      | Connect automatically                      |               |                |         |  |
|                                                                                      |                                            |               |                | Connect |  |
| 17.                                                                                  | DIRECT-1b-HP M452 LaserJet<br>Secured      |               |                |         |  |
| ~                                                                                    | KO-TP-LINK<br>Secured                      |               |                |         |  |
| 1                                                                                    | DIRECT-7B-HP OfficeJet Pro 8720<br>Secured |               |                |         |  |
| Network & Internet settings<br>Change settings, such as making a connection metered. |                                            |               |                |         |  |
| (iii                                                                                 |                                            | ц>            | (ip)<br>Mobile |         |  |
| Wi-Fi                                                                                |                                            | Airplane mode | hotspot        |         |  |
|                                                                                      |                                            |               |                |         |  |

2.) Connect to your WiFi network by clicking on its name when listed.

- Mac will automatically open a web browser to prompt for your voucher code and accept the terms of conditions.

- For Windows, you will need to open a web browser then navigate to a web page. (ex: coyotevalley101.com) Then it should prompt for your voucher code and accept the terms of conditions.

Now you should be successfully connected to your Wi-Fi.

If you run into issues during set up, you can contact technical support at: phone: 707-466-0200 email: <u>support@coyotevalley101.com</u> or fill out our support form at: coyotevalley101.com/techhelp/